www.aras.nl www.aras.be

# CA4000 Aanwezig/Afwezig

Installatie-/configuratie/gebruikers handleiding

Aanvullende informatie Artikelcode: CA4000AU-AA Versie: 2020-01

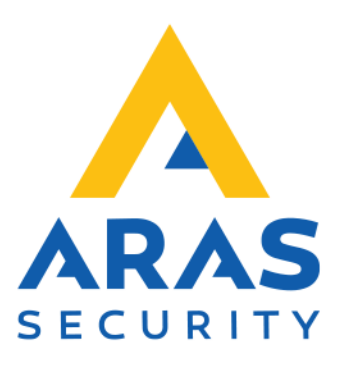

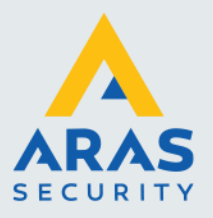

## Inleiding

Met behulp van de software 'CardAccess 4K AanwezigAfwezig' kunnen we in een lijst zien wie er aanen afwezig is. Deze lijst kan tevens worden afgedrukt.

| Sestand Zoeken Beeld C | Afwezig<br>Opties            |        |                 |                   |                   |            |          |          |         |          | -        | o x        |
|------------------------|------------------------------|--------|-----------------|-------------------|-------------------|------------|----------|----------|---------|----------|----------|------------|
| Afdrukken Aanwezig A   | Wezig Vernieuwen Naam:       |        | Zoeken          | Leegmaken Kaarte  | en aanwezig: 4    |            |          |          |         |          |          |            |
| Gmen Lanamman Zone     | Kaart Naam                   | In/Uit | Groep           | Lezergroep        | Zone              | Datum      | Tiidstip | Telefoon | Toestel | Voertuig | Kenteken | Opmerkinge |
| Alle assesses          | 2012601238 Pietersen, Pieter |        | Admin Partition | Ongebruikte badge | Ongebruikte badge |            |          |          |         |          |          |            |
| Alle groepen           | 2749152595 Klerks, Rudolf    | 114    | Admin Partition | Admin Partition   | None              | 24-06-2019 | 08:46:18 |          |         |          |          |            |
| Geen groepen           | 2749300755 Janssen, Gerard   | IN     | Admin Partition | Admin Partition   | None              | 24-06-2019 | 08:46:24 |          |         |          |          |            |
| Mannin Partition       | 3226467955 Kerken, Jurgen    |        | Admin Partition | Admin Partition   | None              | 24-06-2019 | 08:46:04 |          |         |          |          |            |
|                        | 3818282946 Klaassen, Klaas   |        | Admin Partition | Ongebruikte badge | Ongebruikte badge |            |          |          |         |          |          |            |
|                        | 3818413442 Dennissen, Dennis |        | Admin Partition | Admin Partition   | Kantoor           | 03-07-2019 | 08:47:42 |          |         |          |          |            |

We kunnen via een configuratiescherm instellen welke locaties (zones) en welke kaarthoudergroepen de operator kan zien.

#### LET OP!

Om deze software te kunnen gebruiken op een PC is een licentie benodigd voor iedere PC waarop deze software draait. Wanneer we deze software op 2 werkstations willen gebruiken hebben we twee licenties nodig.

Kijk op onze support site <u>http://support.aras.nl/</u> voor actueel nieuws en FAQ.

Voor technische ondersteuning: E-mail: <u>techhelp@aras.nl</u> Helpdesk: 0900 – 27 27 43 57

Wijzigingen voorbehouden.

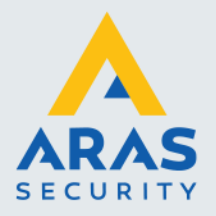

## Inhoudsopgave

| 1. Installatieprocedure                                        |
|----------------------------------------------------------------|
| 1.1. Installatieprocedure                                      |
| 1.2. Configuratiebestand aanpassen 4                           |
| 1.3. Opstarten software en licentie activeren6                 |
| 2. Menustructuur                                               |
| 2.1. Hoofdmenu                                                 |
| 2.1.1. Menu 'Bestand'                                          |
| 1.1.1.1 Submenu Configureren                                   |
| Tabblad 'Instellingen'9                                        |
| Tabblad 'Groep'                                                |
| Tabblad 'Lezergroep'11                                         |
| Tabblad 'Zone'                                                 |
| 2.1.2. Menu 'Zoeken'                                           |
| 2.1.3. Menu 'Beeld' 13                                         |
| 2.1.4. Menu 'Opties' 14                                        |
| 2.1.4.1 Submenu Licentie Activeren 14                          |
| 2.2. Werkbalk                                                  |
| 2.2.1. Afdrukken                                               |
| 2.2.2. Aanwezig                                                |
| 2.2.3. Afwezig                                                 |
| 2.2.4. Vernieuwen                                              |
| 2.2.5. Zoekveld                                                |
| 2.3. Kaarthoudergroep-, Lezergroep- en zone selectie filter 16 |
| 2.3.1. Kaarthouder Groep 16                                    |
| 2.3.2. Lezer Groep                                             |
| 2.3.3. Zone (locatie)                                          |
| 2.4. Statusscherm                                              |

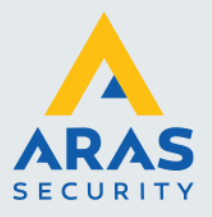

## 1. Installatieprocedure

#### LET OP!

Indien u de 'CardAccess 4K AanwezigAfwezig' software wilt installeren dient u over voldoende rechten te beschikken.

#### LET OP!

De software CardAccess 4K AanwezigAfwezig werkt alleen in combinatie met een CardAccess 4000 pakket. Deze software kan op een willekeurige PC geïnstalleerd worden. Het is wel noodzakelijk dat deze PC de CA4000 PC/Server kan bereiken waarop de databases staan.

#### 1.1. Installatieprocedure

Klik op het setup bestand welke zich op de USB stick bevindt waarop de software wordt geleverd. Het volgende scherm verschijnt.

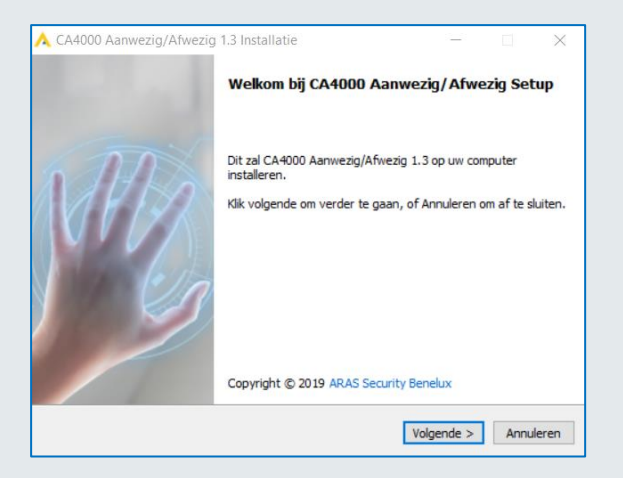

Lees dit scherm door en klik op de knop 'Volgende>'. Het volgende scherm verschijnt.

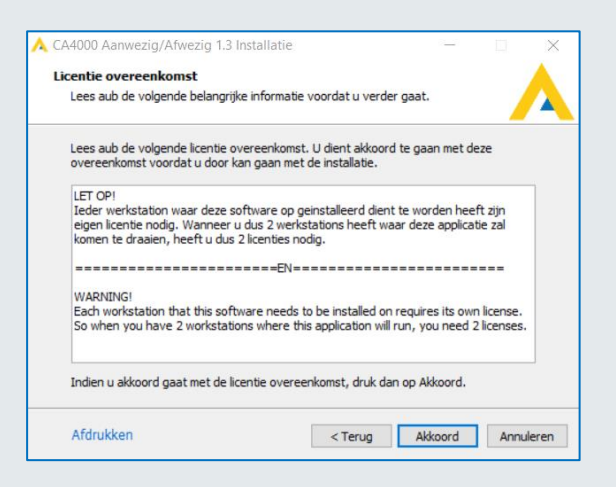

Full service distributeur van beveiligingsapparatuur

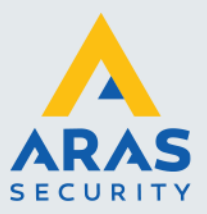

4

Lees dit scherm door en klik op de knop 'Akkoord' indien u akkoord gaat. Het volgende scherm verschijnt.

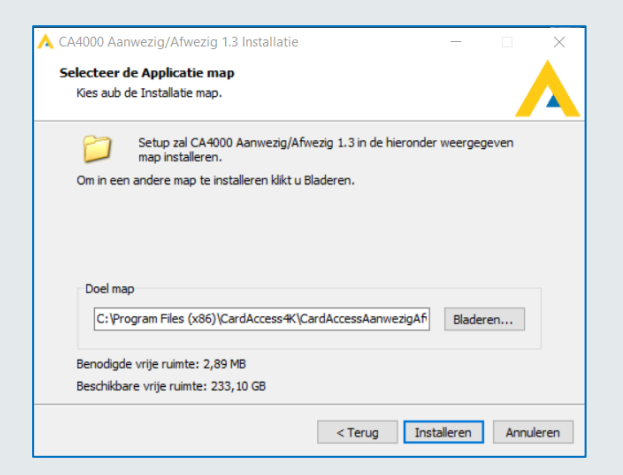

Selecteer in dit scherm de locatie waar we de software willen installeren en druk op de knop 'Installeren'. Het volgende scherm verschijnt.

| 🙏 CA4000 Aanwezig/Afwezi | g 1.3 Installatie                                                                                        | 37 <u>-</u> 26                   | × |
|--------------------------|----------------------------------------------------------------------------------------------------|----------------------------------|---|
|                          | Installatie Voltooid                                                                                     |                                  |   |
| MAR                      | Setup is gereed met het installer<br>Aanwezig/Afwezig 1.3 op uw con<br>Klik Gereed om de setup af te sku | en van CA4000<br>Iputer,<br>ten. |   |
|                          |                                                                                                    | Compleet                         |   |

Klik op de knop 'Compleet' om de installatie af te ronden.

#### 1.2. Configuratiebestand aanpassen

Alvorens we het programma op kunnen starten dienen we aan te geven waar de databases staan. Dit doen we m.b.v. een configuratiebestand.

Dit bestand bevindt zich na de installatie standaard in de map: C:\Program Files (x86)\CardAccess4K\CardAccessAanwezigAfwezig.

Ga naar deze map en open het bestand CardAccess4KAanwezigAfwezig.exe.config via Kladblok:

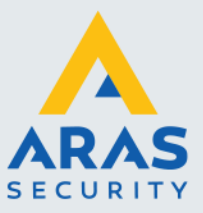

| Loka | Lokale schijf (C:) > Program Files (x86) > CardAccess4K > CardAccessAanwezigAfwezig |                |                     |          |  |  |  |  |
|------|-------------------------------------------------------------------------------------|----------------|---------------------|----------|--|--|--|--|
| ^    | Naam                                                                                | Gewijzigd op   | Туре                | Grootte  |  |  |  |  |
|      | src .                                                                               | 03-01-20 16:11 | Bestandsmap         |          |  |  |  |  |
|      | 🚰 CardAccess4KAanwezigAfwezig.exe                                                   | 30-12-19 11:01 | Toepassing          | 1.200 kB |  |  |  |  |
|      | CardAccess4KAanwezigAfwezig.exe.config                                              | 03-01-20 16:14 | XML Configuration   | 5 kB     |  |  |  |  |
|      | A favicon.ico                                                                       | 10-05-17 10:44 | Pictogram           | 362 kB   |  |  |  |  |
|      | MySql.Data.dll                                                                      | 03-12-17 14:19 | Toepassingsuitbrei  | 388 kB   |  |  |  |  |
|      | SourceGrid.dll                                                                      | 20-09-03 00:26 | Toepassingsuitbrei  | 140 kB   |  |  |  |  |
|      | SourceGrid.xml                                                                      | 20-09-03 00:26 | XML-document        | 110 kB   |  |  |  |  |
|      | SourceLibrary.dll                                                                   | 20-09-03 00:26 | Toepassingsuitbrei  | 76 kB    |  |  |  |  |
|      | 🛒 Uninstall.exe                                                                     | 03-01-20 16:11 | Toepassing          | 680 kB   |  |  |  |  |
|      | 🔄 Uninstall.ini                                                                     | 03-01-20 16:11 | Configuratie-instel | 4 kB     |  |  |  |  |

#### Het volgende scherm verschijnt.

| CardAccess4KAanwezigAfwezig.exe.config - Kladblok                                                                                                    |
|----------------------------------------------------------------------------------------------------|
| Bestand Bewerken Opmaak Beeld Help                                                                                                    |
| xml version="1.0" encoding="utf-8"?                                                                                                    |
| <configuration></configuration>                                                                                                    |
| <configsections></configsections>                                                                                                    |
| <pre></pre> <                                                                                                    |
| <pre><section applicationsettings"="" name="CardAccessAanwezigAfwezig.Properties.Settings" type="System.Configuration.ApplicationSettingsGroup, System, Version=2.0.0.0, Culture=neutral, PublicKeyToken=b77a5c561934e089"></section></pre>                                                                                                    |
| <pre><section cardaccessaanwezigafwezig.properties.settings.connectionstring"="" connectionstring="Data Source=WS160NL;Persist Security Info=True;User ID=cic;Password=Cic!23456789&lt;/td&gt;&lt;/tr&gt;&lt;tr&gt;&lt;td&gt;&lt;/connectionStrings&gt;&lt;/td&gt;&lt;/tr&gt;&lt;tr&gt;&lt;td&gt;&lt;applicationSettings&gt;&lt;/td&gt;&lt;/tr&gt;&lt;tr&gt;&lt;td&gt;&lt;pre&gt;/CondAccoscAspuratigAfuerig_Deepentics_Settiggs&gt;&lt;/pre&gt;&lt;/td&gt;&lt;/tr&gt;&lt;tr&gt;&lt;td&gt;&lt;setting name=" name="CardAccessAanwezigAfwezig.Properties.Settings" pw"="" serializeas="String" type="System.Configuration.ClientSettingsSection, System, Version=2.0.0.0, Culture=neutral, PublicKeyToken=b77a&lt;/pre&gt;&lt;/td&gt;&lt;/tr&gt;&lt;tr&gt;&lt;td&gt;&lt;/sectionGroup&gt;&lt;/td&gt;&lt;/tr&gt;&lt;tr&gt;&lt;td&gt;&lt;/configSections&gt;&lt;/td&gt;&lt;/tr&gt;&lt;tr&gt;&lt;td&gt;&lt;connectionStrings&gt;&lt;/td&gt;&lt;/tr&gt;&lt;tr&gt;&lt;td&gt;(add name="></section></pre> |
| <value>admin@4k</value>                                                                                                    |
|                                                                                                    |
| <setting name="LegeLezergroep" serializeas="String"></setting>                                                                                                    |
| <value>Ongebruikte kaart</value>                                                                                                    |
|                                                                                                    |
| <setting name="LegeZone" serializeas="String"></setting>                                                                                                    |
| <value>Ongebruikte kaart</value>                                                                                                    |
| (/cotting)                                                                                                    |
| <setting name="EventsDB" serializeas="String"></setting>                                                                                                    |
| cvaluescal iveEvents 06052019 151705c/values                                                                                                    |
| (/sotting)                                                                                                    |
| <setting name="ConfigurationDB" serializeas="String"></setting>                                                                                                    |
| (value)cal iveConfiguration_06052019_1517054/value)                                                                                                    |
| <pre>//satting&gt;</pre>                                                                                                    |
| <setting name="GenericPartitionName" serializeas="String"></setting>                                                                                                    |
| <pre><value>Admin Partition</value></pre>                                                                                                    |
|                                                                                                    |
|                                                                                                    |

Via dit scherm dienen we een aan te geven waar de CardAccess databases zich bevinden:

- Achter 'Data Source' dienen we de naam van de PC/Server op te geven waarop de CardAccess databases staan. Indien de CardAccess AanwezigAfwezig software op de PC/Server is geïnstalleerd waarop de CardAccess 40000 draait, (de CardAccess Host) hoeven we de PC naam niet aan te passen en kunnen we die op 'local of Localhost' laten staan. In het voorbeeld hierboven is de PC naam: WS160NL. (Data Source=WS160NL)
- Achter User ID geven we de gebruikersnaam op van de gebruiker die op de CardAccess database inlogt. Standaard maakt CardAccess gebruiker 'cic' aan. In het voorbeeld hierboven is de User ID: cic. (User ID=cic)
- Achter **Password** geven we het wachtwoord op wat bij de betreffende User ID hoort. Standaard maakt CardAccess wachtwoord 'Cic!23456789' aan. In het voorbeeld hierboven is het password: Cic!23456789. (Password=Cic!23456789)
- Onder name="PW" kunnen we via <value>admin@4k</value> het wachtwoord van de 'CardAccess AanwezigAfwezig' software wijzigen. Standaard maakt 'CardAccess AanwezigAfwezig' als wachtwoord 'admin@4k' aan. In het voorbeeld hierboven is het password: admin@4k.

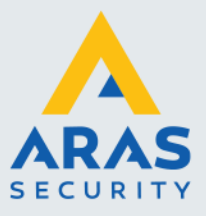

- Onder name="EventsDB dienen we in het veld <value>caLiveEvents\_06052019\_151705</value> aan te geven hoe de live event database heet. In het voorbeeld hierboven is de naam van de database: caLiveEvents\_06052019\_151705.
- Onder name="ConfigurationDB dienen we in het veld <value>caLiveConfiguration\_06052019\_151705</value> aan te geven hoe de live configuratie database heet. In het voorbeeld hierboven is de naam van de database: caLiveConfiguration\_06052019\_151705.
- Onder name="**GenericPartitionName**" dienen we in het veld <value>Admin Partition</value> het hoogste operator privilege van de operator aan te geven. In het voorbeeld hierboven is dit: Admin Partition. Dit is het standaard privilege.

Indien er wijzigingen in dit bestand zijn gedaan is het belangrijk dit bestand op te slaan.

## 1.3. Opstarten software en licentie activeren

Nadat de software is geïnstalleerd en we het configuratiebestand juist hebben ingesteld, kunnen we de software opstarten door via Windows Start > CardAccess 4K> 'CardAccess4KAanwezigAfwezig' aan te klikken.

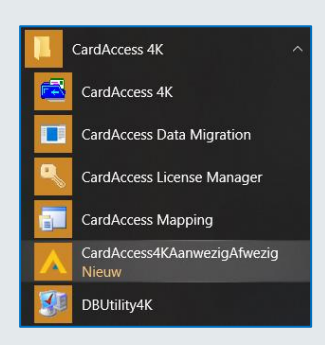

Natuurlijk is het mogelijk om via een snelkoppeling onderstaand exe bestand 'CardAccess4KAanwezigAfwezig' op te starten via het bureaublad.

| Lokale schijf (C:) > Program Files (x86) > CardAccess4K > CardAccessAanwezigAfwezig |                                        |                |                   |          |  |  |
|-------------------------------------------------------------------------------------|----------------------------------------|----------------|-------------------|----------|--|--|
| ^                                                                                   | Naam                                   | Gewijzigd op   | Туре              | Grootte  |  |  |
|                                                                                     | src .                                  | 03-01-20 16:11 | Bestandsmap       |          |  |  |
|                                                                                     | CardAccess4KAanwezigAfwezig.exe        | 30-12-19 11:01 | Toepassing        | 1.200 kB |  |  |
|                                                                                     | CardAccess4KAanwezigAfwezig.exe.config | 03-01-20 16:14 | XML Configuration | 5 kB     |  |  |
|                                                                                     | 🙏 favicon.ico                          | 10-05-17 10:44 | Pictogram         | 362 kB   |  |  |

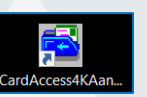

Als we de software voor de eerste keer opstarten dienen we deze eerst te activeren door een geldige licentiesleutel in te voeren. Deze licentiesleutel bevindt zich op de USB stick waarop de software wordt geleverd.

#### LET OP!

Om de licentie te activeren dient de PC verbonden te zijn met het internet.

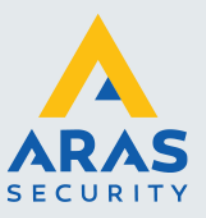

7

Het volgende scherm verschijnt als we de software voor de eerste keer opstarten.

| CardAccess 4K AanwezigAfwezig         |                                                                                                    | - | ×    |
|---------------------------------------|----------------------------------------------------------------------------------------------------|---|------|
| Bestand Zoeken Beerd Opties           | Naam: Zoeken Leenmaken Fris geen geldige isonie provistoord                                                                                                    |   | <br> |
| Afdrukken Aanwezig Afwezig Vernieuwen | Construction and a second second seco |   |      |

Alle knopjes zijn grijs ten teken dat de software nog niet is geactiveerd. Open vervolgens via het hoofdmenu 'Opties' het submenu 'Licentie activeren'.

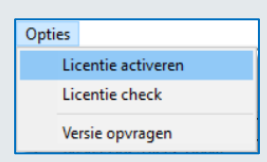

Het volgende scherm verschijnt. Voer hier de licentiesleutel in die op de USB stik staat eventueel aangevuld met uw gegevens en druk op de knop 'Activeer licentie'.

| Licentie     Licentie       Licentiesleutel:     Image: Image: I | 🙏 Licentie Activeren 🛛 🕹 🗙                                                                                                    | 🙏 Licentie Activeren                                                                                                    | × |
|----------------------------------------------------------------------------------------------------|----------------------------------------------------------------------------------------------------|----------------------------------------------------------------------------------------------------|---|
| Project:     Gebouw B       Contactpersoon:     Contactpersoon:       Mailadres:     Contactpersoon:       Geen geldige licentie gevonden.     Licentie succesvol geactiveerd.                                                                                                    | Licentie Licentiesleutel: Machine ID: WS160NL Bedrijfsnaam: Project: Contactpersoon: Mailadres: Geen geldige licentie gevonden. | Licentie Licentiesleutel: VEHT-KHK5-TML7-MC51 Machine ID: WS160NL Bedrijfsnaam: ARAS Security Benelux Project: Gebouw B Contactpersoon: Jean-Paul van Daelen Mailadres: techhelp@aras.nl Licentie succesvol geactiveerd. |   |

Het scherm toont d.m.v. een groene melding onder in dit scherm dat de licentie succesvol is geactiveerd. Vervolgens zullen de knopjes een kleur krijgen. De software kan nu worden gebruikt.

| CardAccess 4K AanwezigAfwezig                                                    | _ | $\times$ |
|----------------------------------------------------------------------------------|---|----------|
| Bestand Zoeken Beeld Opties                                                      |   |          |
| Afdrukken Aanwezig Afwezig Vernieuwen Naam: Zoeken Leegmaken Kaarten aanwezig: 7 |   |          |

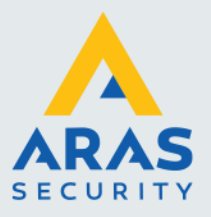

## 2. Menustructuur

Het 'CardAccess 4k AanwezigAfwezig' scherm bestaat uit een aantal delen. Het bovenste deel noemen we het hoofdmenu. Via het hoofdmenu kunnen in principe alle functies worden bestuurd.

### 2.1. Hoofdmenu

| CardAccess 4K AanwezigAfwezig | _ | × |
|-------------------------------|---|---|
| Bestand Zoeken Beeld Opties   |   |   |

Onder het hoofdmenu zitten de vier submenu's, Bestand, Zoeken, Beeld en Opties.

#### 2.1.1. Menu 'Bestand'

| CardAccess 4K AanwezigAfwezig |                  |       |         |                 |  |  |  |
|-------------------------------|------------------|-------|---------|-----------------|--|--|--|
| Bestand                       | Zoeken           | Beeld | Opties  |                 |  |  |  |
| Afd<br>Afsl                   | rukken<br>luiten |       | sfwezig | C<br>Vernieuwen |  |  |  |
| Cor                           | nfigureren       |       | Kaa     | rt Naam 🛛 In/   |  |  |  |

Via de knop **Afdrukken** kan het scherm wat op dat moment wordt getoond afgedrukt worden. Via de knop **Afsluiten** sluiten we de software af.

Via de knop **Configureren** open we het configuratiemenu van de software.

Het standaard wachtwoord om in het configuratiescherm te komen is **admin@4k**. Dit wachtwoord is via het configuratie bestand CardAccess4KAanwezigAfwezig.exe.config aan te passen.

#### 1.1.1.1 Submenu Configureren

Via het submenu 'Configureren' open we het scherm 'Configureren' om dit scherm te kunnen openen is een wachtwoord vereist. Het standaard wachtwoord is **admin@4k.** Voer dit wachtwoord in en klik op de knop ÓK'

| Geef wachtwoord voor configureren |  |  |  |  |
|-----------------------------------|--|--|--|--|
| ••••••                            |  |  |  |  |
| OK Annuleren                      |  |  |  |  |

Het volgende scherm verschijnt.

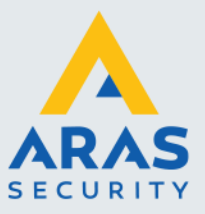

| 🙏 Configureren                    |                 | ×                     |
|-----------------------------------|-----------------|-----------------------|
| ARAS Security B.V.                | Instellingen    |                       |
| Instellingen                      | Verversen na:   | 10 (Seconden > 3)     |
|                                   |                 | Toon Filter           |
| Groep                             | Groep:          | <u>v</u>              |
|                                   | Lezer:          | <u>v</u>              |
| Lezergroep                        | Zone:           | V V                   |
|                                   | Datum:          | V                     |
| Zone                              | Tijdstip:       | <b>v</b>              |
|                                   | Telefoonnummer: | <b>V</b>              |
|                                   | Toestel:        | <b>v</b>              |
|                                   | Voertuig:       | <b>v</b>              |
|                                   | Kenteken:       | <b>v</b>              |
|                                   | Opmerkingen:    | <b>v</b>              |
|                                   | Afdrukrichting: | C Staand (Portret)    |
|                                   |                 | C Liggend (Landschap) |
|                                   |                 |                       |
| Opslaan                           |                 |                       |
|                                   |                 |                       |
| © 2019 ARAS Security Benelux v1.5 |                 |                       |

Met behulp van het Configuratiescherm kunnen de volgende opties worden ingesteld:

#### Tabblad 'Instellingen'

#### Verversen na: (Standaard 10 sec)

Met behulp van de optie *Verversen na:* wordt de verversingstijd van het scherm ingesteld. Dit is de tijd dat het programma zijn gegevens opnieuw ophaalt uit de CardAccess 4000 databases.

#### Toon

Via de vinkjes onder 'Toon' kan worden ingesteld welke velden getoond mogen worden.

#### Filter

Met behulp van de vinkjes onder 'Filter' zijn we in staat aan te geven of er gefilterd mag worden door de gebruiker op Groep (kaarthouder groep), Lezer (lezergroep) en/of op Zone. Als deze uit worden gezet, dan kan de gebruiker geen kaarthouder groepen, lezergroepen of zones via het hoofdscherm aan- of uitzetten.

| Groep Lezergroep Zone | Groep Lezergroep Zone | Groep Lezergroep Zone |
|-----------------------|-----------------------|-----------------------|
| Alle groepen          | Alle lezergroepen     | Alle Zones            |
| Cáta arrange          | Géén lezergroepen     | Géén Zones            |
| Geen groepen          | Ongebruikte badge     | Ongebruikte kaart     |
| Admin Partition       | Admin Partition       | Kantoor               |
| Kaarthoudergroep 1    | VI ezeraroen 1        | Ø Outside             |
| Kaarthoudergroep 2    | Lezergroep 2          | Set Next Use          |

#### Afdrukrichting

Verder is het mogelijk om via het configuratiescherm de afdrukrichting te bepalen, Staand of Liggend.

#### Tabblad 'Groep'

Via dit tabblad kan worden bepaald welke kaarthouder groepen zichtbaar zijn in het hoofdscherm.

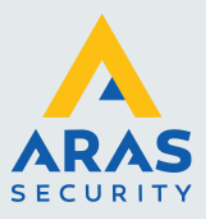

We dienen deze groepen wel van te voren aan te hebben gemaakt in de CA4000 software want dan pas zijn ze zichtbaar in de CardAccess 4K AanwezigAfwezig software. Dit doen we onder het hoofdmenu 'Administrators' > Operators, met behulp van de knop 'Partitie groepen'.

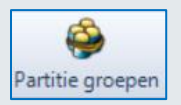

Via het 'Partitie groepen' scherm kunnen we naast de reeds standaard aanwezige groep 'Admin Partition' extra groepen aanmaken. Als men bijvoorbeeld ervoor wil zorgen dat een bepaalde operator alleen maar bepaalde kaarthoudergroepen mag zien, dan kunnen we via dit scherm meerdere kaarthoudergroepen aanmaken. Vervolgens kan een kaarthouder via het kaarthouderscherm of via het 'Partitie groepen' scherm gekoppeld worden aan een of meerdere groepen. Zie de volgende schermafdruk.

| 🝰 Partitie groepen                        |                                                           | ×                                                                               |
|-------------------------------------------|-----------------------------------------------------------|---------------------------------------------------------------------------------|
| Nieuw Opslaan Annuleren Verwijder Sluiten |                                                           |                                                                                 |
|                                           | CardAccess 4000                                           |                                                                                 |
|                                           | Partitienaam                                              | -                                                                               |
| Admin Partition                           |                                                           |                                                                                 |
| Kaarthoudergroep 1                        |                                                           |                                                                                 |
| Kaarthoudergroep 2                        |                                                           |                                                                                 |
| Lezergroep 1                              |                                                           |                                                                                 |
| Lezergroep 2                              |                                                           | -                                                                               |
| Partities en groepen                      |                                                           |                                                                                 |
| Partitienaam: Kaarthoudergroep 1          | Partitie (groep) type Alle                                | apparaten 🗸                                                                     |
| Apparaat                                  | Lijst van partities toegekend aan geselecteerde apparaten | Lijst van apparaten in huidige geselecteerde<br>partite die zijn geconfigureerd |
| Badging Templates                         |                                                           | 🔺 🥅 Apparaat                                                                    |
| Com-servers                               |                                                           | Kaarthouders                                                                    |
| 🛅 Geplande wijzigingen                    |                                                           | Tijdzones                                                                       |
| 🛅 Kaart formaat                           |                                                           | Configuratie                                                                    |
| Kaarthouders                              |                                                           |                                                                                 |
| 🗹 🗾 Blok,Natasja                          |                                                           |                                                                                 |
| Cremers, Philip                           |                                                           |                                                                                 |
| Toom,Andre                                |                                                           |                                                                                 |
| Vermeer, Vincent                          |                                                           |                                                                                 |

In de CardAccess 4K AanwezigAfwezig software zijn deze groepen vervolgens te selecteren.

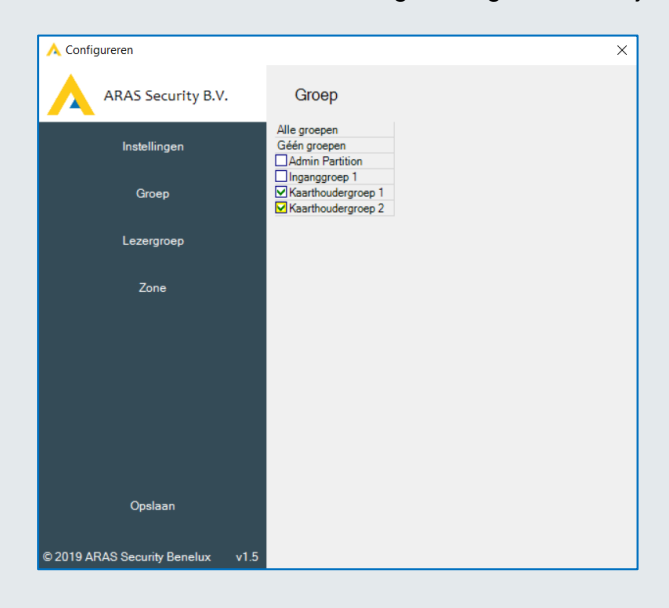

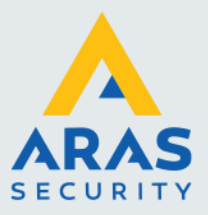

#### Tabblad 'Lezergroep'

Via dit tabblad kan worden bepaald welke lezer groepen zichtbaar zijn in het hoofdscherm. Ook deze dienen we van te voren aan te hebben gemaakt in de CA4000 software.

| 🙏 Configureren                    | ×                                                           |
|-----------------------------------|-------------------------------------------------------------|
| ARAS Security B.V.                | Lezergroep                                                  |
| Instellingen                      | Alle lezergroepen<br>Géén lezergroepen<br>Ongebruikte kaart |
| Groep                             | □ Admin Partition<br>V Lezergroep 1<br>V Lezergroep 2       |
| Lezergroep                        |                                                             |
| Zone                              |                                                             |
|                                   |                                                             |
|                                   |                                                             |
|                                   |                                                             |
| Opslaan                           |                                                             |
|                                   |                                                             |
| © 2019 ARAS Security Benelux v1.5 |                                                             |

#### Tabblad 'Zone'

Via dit tabblad kan worden bepaald welke zones ook wel locaties genoemd, zichtbaar zijn in het hoofdscherm. CardAccess 4000 kent Standaard Anti-Passback en Zone Anti-Passback.

Met standaard APB kan men alleen zien wie er in en uit is. Met zone APB kunnen we meerdere locaties (Zones) aanmaken zodat we kunnen zien wie er in welke locatie aanwezig is. CardAccess staat standaard op 'Standaard APB'. Door via het scherm 'Systeem instellingen' een vinkje te plaatsen achter 'Activeer APB zones' stellen we CardAccess in op Zone APB.

| Systeem instellingen                                                                                                    | 1                                                                                                    |
|----------------------------------------------------------------------------------------------------|----------------------------------------------------------------------------------------------------|
|                                                                                                    |                                                                                                    |
| Opslaan Annuleren Sluiten                                                                                                    |                                                                                                    |
| Werkstation Instellingen Systeem Instellingen                                                                                               | Operator - admin - Instellingen                                                                                                    |
| Algemeen Kaarthouders Extra veld Inbraak                                                                                                    | Script server(s)   LDAP   Auto opslag   Extra menu's                                                                                   |
| Activeer APB zones     Activeer APB zones     Verberg persoonlijke PIN     Verberg persoonlijke SSN     Gebruik project/kaart     splitsing | APB controle<br>APB reset tijd 00.00<br>0:00 zal auto reset opheffen<br>APB zone Set bij volgend gebruik<br>Groep Geen<br>Reset nu APB |

Afhankelijk van deze instelling wordt er in de 'CardAccess 4K AanwezigAfwezig' software een ander zone scherm getoond.

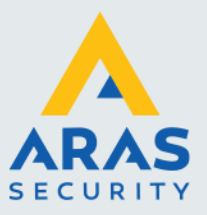

#### **Standaard APB**

Indien men in de CardAccess 4000 gebruik maakt van 'Standaard APB' (Anti-Passback) dan verschijnt het volgende scherm. Zorg ervoor dat alle 4 de velden hieronder worden aangevinkt zodat alle kaarthouders worden getoond, inclusief de ongebruikte kaarten en de kaarten die handmatig worden gewijzigd wat betreft de aanwezigheidsstatus.

| 🙏 Configureren                    | ×                                                                     |
|-----------------------------------|-----------------------------------------------------------------------|
| ARAS Security B.V.                | Zone                                                                  |
| Instellingen                      | Alle zones<br>Géén zones<br>☑ Ongebruikte kaart                       |
| Groep                             | <ul> <li>✓ None</li> <li>✓ Outside</li> <li>✓ Set Next Use</li> </ul> |
| Lezergroep                        |                                                                       |
| Zone                              |                                                                       |
|                                   |                                                                       |
|                                   |                                                                       |
|                                   |                                                                       |
|                                   |                                                                       |
| Opslaan                           |                                                                       |
| © 2019 ARAS Security Benelux v1.5 |                                                                       |

#### Zone APB

Indien men in de CardAccess 4000 gebruik maakt van 'Zone APB' (Anti-Passback) dan verschijnt het volgende scherm. Zorg ervoor dat er alleen vinkjes bij In staan als het een In zone betreft. Bij de overige zetten we een vinkje bij Uit.

| 🙏 Configureren                    |                                                            | × |
|-----------------------------------|------------------------------------------------------------|---|
| ARAS Security B.V.                | Zone                                                       |   |
| Instellingen                      | Alle zones 'In'<br>Géén zones<br>In Viti Ongebruikte kaart |   |
| Groep                             | In Uit None<br>In Uit Outside<br>Vin Uit Kantoor           |   |
| Lezergroep                        | In ⊻Uit Set Next Use                                       |   |
| Zone                              |                                                            |   |
| Opslaan                           |                                                            |   |
| © 2019 ARAS Security Benelux v1.5 |                                                            |   |

Per werkstation is instelbaar welke kaarthoudergroepen, lezer groepen en zones zichtbaar worden in het hoofdscherm. Het systeem is zodanig te configureren dat bijvoorbeeld een werkstation in Utrecht alleen de aanwezige kaarthouders in Utrecht toont en een werkstation in Amsterdam alleen de

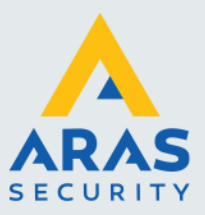

aanwezige kaarthouders in Amsterdam toont. Een 'Overall' beheerder kan via zijn werkstation alle zones bekijken.

#### Opslaan

Nadat we de instellingen hebben gedaan slaan we deze op door op 'Opslaan' te drukken. Het volgende scherm verschijnt.

| Configureren                                                                | × |
|-----------------------------------------------------------------------------|---|
| configuratie is opgeslagen<br><ctrl>-V voor plakken path user.config</ctrl> |   |
| ОК                                                                          | ] |

Dit scherm geeft aan dat de configuratie is opgeslagen en indien wenselijk we deze kunnen plakken met de <Ctrl> -V toetsen combinatie in een document welke we vervolgens kunnen opslaan en kunnen gebruiken als we een tweede werkstation willen configureren.

#### 2.1.2. Menu 'Zoeken'

| CardAccess 4K AanwezigAfwezig       |                     |           |       |        |   |  |
|-------------------------------------|---------------------|-----------|-------|--------|---|--|
| Bestand                             | Zoe                 | ken       | Beeld | Opties |   |  |
|                                     | •                   | • Op naam |       | ī      | 6 |  |
| Afdrukke                            | Op kaart Vernieuwen |           | ven   |        |   |  |
| Groep Lezergroep Zone Kaart Naam In |                     |           |       |        |   |  |

Via het hoofdmenu Zoeken kan men aangeven of men 'Op naam' of 'Op kaart' nummer wil zoeken.

#### 2.1.3. Menu 'Beeld'

| 🔁 CardAccess 4K AanwezigAfwezig |      |              |            |   |   |                                          |
|---------------------------------|------|--------------|------------|---|---|------------------------------------------|
| Bestand Zoe                     | ken  | Bee          | ld Opties  |   |   |                                          |
| A<br>A                          | ſ    |              | Sorteren   | > |   | Op naam                                  |
| Afdrukken                       | Aan  | $\checkmark$ | Aanwezig   |   | • | Op kaart                                 |
| Groep Lezerg                    | roep | ~            | Afwezig    |   |   | Op groep en naam                         |
| Alle groepen<br>Géén groepen    |      | _            | Vernieuwen |   |   | Op lezergroep en naam<br>Op zone en naam |

Via het hoofdmenu **Beeld** kan worden aangegeven in welke volgorde we de lijst willen sorteren.

#### Sorteren

De keuzen zijn:

- Op naam
- Op kaart
- Op (kaarthouder) groep en naam
- Op lezer groep en naam
- Op zone en naam

Full service distributeur van beveiligingsapparatuur

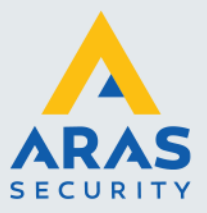

#### Selectie op Aan – en Afwezige kaarthouders

Via dit menu kan aangegeven worden of we de 'aanwezige kaarthouders' en/of de 'afwezige kaarthouders' willen tonen.

#### Vernieuwen

Via de knop **vernieuwen** kan het scherm ververst (vernieuwd) worden. De gegevens worden dan opnieuw uitgelezen uit de CardAccess 4000 database. Deze zogenaamde verversingstijd is ook instelbaar via het configuratiescherm onder het hoofdmenu **Instellingen**.

#### 2.1.4. Menu 'Opties'

| CardAccess 4K AanwezigAfwezig |           |                                      |  |
|-------------------------------|-----------|--------------------------------------|--|
| Bestand Zoe                   | ken Beeld | Opties                               |  |
| Handrick Afdrukken            | Aanwezig  | Licentie activeren<br>Licentie check |  |
| Groep Lezerg                  | roep Zone | Versie opvragen                      |  |

#### 2.1.4.1 Submenu Licentie Activeren

Onder het tabblad 'Opties' dient de licentie geactiveerd te worden. Elke PC (werkstation) welke we willen gebruiken dient over een eigen licentie te beschikken. Een licentie kan eenvoudig worden geactiveerd in het venster License activeren, het volgende scherm zal verschijnen.

| 🙏 Licentie Activeren 🛛 🗙 |                       |  |
|--------------------------|-----------------------|--|
| Licentie                 |                       |  |
| Licentiesleutel:         | 1234-DEMO-TEST-5678   |  |
| Machine ID:              | WS206NL               |  |
| Bedrijfsnaam:            | ARAS Security Benelux |  |
| Project:                 | CA4000AU - Test       |  |
| Contactpersoon:          | Jean Paul van Daelen  |  |
| Mailadres:               | techhelp@aras.nl      |  |
|                          |                       |  |
|                          | Activeer licentie     |  |

Om de licentie te kunnen activeren dient de machine wel van een internet te worden voorzien. Zodra de software is geactiveerd, kan de applicatie herstart worden. Na deze herstart kan 'CardAccess 4K AanwezigAfwezig' in gebruik worden genomen.

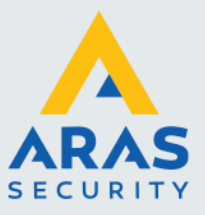

## 2.2. Werkbalk

Via de werkbalk zijn de meeste submenu's rechtstreeks te openen.

| Afdrukken Aanwezig Afwezig Vernieuwen Vernieuwen Vernieuwen | Afdrukken | Aanwezig Afwezig | ezig Vernieuwen | Naam: Zoeken Leegmaken 0 |  |
|-------------------------------------------------------------|-----------|------------------|-----------------|--------------------------|--|
|-------------------------------------------------------------|-----------|------------------|-----------------|--------------------------|--|

#### 2.2.1. Afdrukken

Via de knop **Afdrukken** kan een Rapport worden afgedrukt. Dit rapport zal de gegevens bevatten die op dat moment op het scherm staan.

#### LET OP!

Er is nog een ander programma verkrijgbaar genaamd 'CardAccess 4K Calamiteiten Rapport' Dit programma zal altijd alle aanwezige personen uitdraaien. Als via het programma 'CardAccess 4K Aanwezig/Afwezig' een rapport wordt uitgedraaid, zullen alleen de kaarthouders worden uitgedraaid die via het selectie / filter geselecteerd zijn. Dit zijn de kaarthouders die op dat moment zichtbaar zijn via het scherm.

#### Afdrukvoorbeeld

Door op deze knop te drukken wordt het rapport afgedrukt op het scherm. Het volgende scherm toont een dergelijk rapport.

| 2 | Afdrukken     |                         |          |                                       |                                 |                   |            |          |          |         |          |          |                | × |
|---|---------------|-------------------------|----------|---------------------------------------|---------------------------------|-------------------|------------|----------|----------|---------|----------|----------|----------------|---|
| [ | Vorige pagina | Volgende pagina         |          | Afdrukken                             | Annuleren                       |                   |            |          |          |         |          |          |                |   |
|   |               |                         |          |                                       |                                 |                   |            |          |          |         |          |          |                |   |
|   |               |                         |          |                                       |                                 |                   |            |          |          |         |          |          |                |   |
|   | CardAcces     | s 4K AanwezigAfwezig,   | aantal a | anwezig: 8 (03-01-20)                 | 20 14:07:17)                    |                   |            |          |          |         |          |          | pagina 1 van 1 |   |
|   | Kaar          | t Naam                  | In/Uit   | Groep                                 | Lezergroep                      | Zone              | Datum      | Tijdstip | Telefoon | Toestel | Voertuig | Kenteken | Opmerkingen    |   |
|   | 123           | Vink, Henk              | uit      | Admin Partition                       | Ongebruikte badge               | Set Next Use      | 30-08-2019 | 16:25:52 |          |         |          |          |                |   |
|   | 333333        | Berben, Gerard          | uit      | Admin Partition<br>Kaarthoudergroep 1 | Ongebruikte badge               | Ongebruikte badge |            |          |          |         |          |          |                |   |
|   | 3368560       | Dekkers, Karel          | uit      | Admin Partition                       | Ongebruikte badge               | Ongebruikte badge |            |          |          |         |          |          |                |   |
|   | 30763187      | 6 Faber, Monique        | uit      | Admin Partition                       | Admin Partition<br>Lezergroep 2 | Outside           | 30-08-2019 | 16:16:40 |          |         |          |          |                |   |
|   | 60309398      | 2 Uters, Robin          | uit      | Admin Partition<br>Kaarthoudergroep 2 | Admin Partition<br>Lezergroep 2 | Outside           | 30-08-2019 | 16:16:38 |          |         |          |          |                |   |
|   | 122977584     | 7 Merkx, Jasper         | uit      | Admin Partition                       | Ongebruikte badge               | Ongebruikte badge |            |          |          |         |          |          |                |   |
|   | 133440767     | Happel 2, Jeroen        | in       | Admin Partition                       | Admin Partition                 | Kantoor           | 30-08-2019 | 16:16:28 |          |         |          |          |                |   |
|   |               |                         |          | Kaarthoudergroep 1                    | Lezergroep 1                    |                   |            |          |          |         |          |          |                |   |
|   | 133465951     | 4 Van Daelen, Jean-Paul | in       | Admin Partition                       | Admin Partition<br>Lezergroep 1 | Kantoor           | 30-08-2019 | 16:15:10 |          |         |          |          |                |   |
|   | 227152673     | Verhoeven, Marcel       | in       | Admin Partition<br>Kaarthoudergroep 2 | Admin Partition<br>Lezergroep 1 | Kantoor           | 30-08-2019 | 16:15:06 |          |         |          |          |                |   |
|   | 227152709     | 9 Van Vonno, Leo        | in       | Admin Partition<br>Kaarthoudergroep 2 | Admin Partition<br>Lezergroep 1 | Kantoor           | 30-08-2019 | 16:15:08 |          |         |          |          |                |   |
|   | 227155601     | Scheephorst, Jack       | in       | Admin Partition<br>Kaarthoudergroep 1 | Admin Partition<br>Lezergroep 1 | Kantoor           | 30-08-2019 | 16:16:34 |          |         |          |          |                |   |
|   | 227156519     | 5 Berben, Gerard        | in       | Admin Partition<br>Kaarthoudergroep 1 | Admin Partition<br>Lezergroep 1 | Kantoor           | 30-08-2019 | 16:16:30 |          |         |          |          |                |   |
|   | 229810884     | 3 Duisters, Marlies     | in       | Admin Partition<br>Kaarthoudergroep 1 | Admin Partition<br>Lezergroep 1 | Kantoor           | 30-08-2019 | 16:16:32 |          |         |          |          |                |   |
|   | 229916557     | 9 van Delft, Antonet    | in       | Admin Partition<br>Kaarthoudergroep 2 | Admin Partition<br>Lezergroep 1 | Kantoor           | 13-09-2019 | 09:01:08 |          |         |          |          |                |   |
|   | 269908945     | ) van Dijk, Andy        | uit      | Admin Partition                       | Ongebruikte badge               | Ongebruikte badge |            |          |          |         |          |          |                |   |

- Via de knoppen **Vorige pagina** en **Volgende pagina** kan door het rapport worden heen gebladerd indien het rapport uit meerdere bladzijden bestaat.
- Via de knop Afdrukken kan de getoonde gegevens worden uitgedraaid.
- Via de knop Annuleren wordt dit scherm gesloten.
- Indien men dubbel klikt op het rapport dan zal het scherm vergroten.

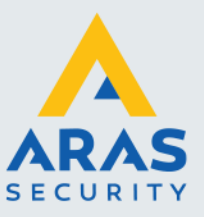

Dit rapport toont alle kolommen die geselecteerd zijn via het configuratiescherm. De gegevens die het rapport toont zijn afhankelijk van het ingestelde selectie filter. Daarnaast bevat het rapport informatiebetreffende:

- het aantal aanwezige kaarthouders
- uit hoeveel pagina's het rapport bestaat
- datum en tijd wanneer het rapport gegenereerd is

#### 2.2.2. Aanwezig

Via de knop **Aanwezig** kan men aangeven of de Aanwezige personen wel of niet getoond dienen te worden op het scherm.

#### 2.2.3. Afwezig

Via de knop **Afwezig** kan men aangeven of de Afwezige personen wel of niet getoond dienen te worden op het scherm.

#### 2.2.4. Vernieuwen

Via de knop **Vernieuwen** kan het scherm ververst (vernieuwd) worden. De gegevens worden dan opnieuw uitgelezen uit de CardAccess 4000 database. De tijd dat het scherm ververst wordt, is instelbaar via het configuratiescherm onder het hoofdmenu **Instellingen**.

#### 2.2.5. Zoekveld

Via dit zoekveld kan er gezocht worden op **Kaarthouder Naam** of **Kaarthouder Nummer**. Via het hoofdmenu Zoeken kan er gekozen worden tussen beide opties. Het is tevens mogelijk om op gedeeltes van namen te zoeken.

#### Leegmaken

Met behulp van de knop Leegmaken kan het zoekveld leeggemaakt worden.

#### Aanwezig (Aantal Aanwezige personen)

Hier wordt het aantal aanwezige personen getoond waarop de huidige selectie / filter staat ingesteld.

#### 2.3. Kaarthoudergroep-, Lezergroep- en zone selectie filter

#### 2.3.1. Kaarthouder Groep

Het is mogelijk om via een filterscherm bepaalde groepen kaarthouders niet te tonen op het scherm. Dit gebeurt met behulp van het selectie filter. Door het vinkje voor de desbetreffende groep (kaarthoudergroep) weg te halen verdwijnen alle personen die in deze groep zitten. Deze keuzemogelijkheid zorgt ervoor dat een afdelingshoofd kan zien wie van zijn afdeling aanwezig is.

#### 2.3.2. Lezer Groep

Het is mogelijk om via een filterscherm kaarthouders te tonen die langs een lezer van een bepaalde lezer groep zijn gekomen. Dit gebeurt met behulp van het selectie filter. Door het vinkje voor de desbetreffende Lezer groep te plaatsen worden alle personen die zich als laatste bij een lezer van deze lezer groep hebben gemeld getoond.

| Groep    | Lezergroep  | Zone |
|----------|-------------|------|
| Alle gro | epen        |      |
| Géén gr  | oepen       |      |
| 🗹 Admir  | n Partition |      |
| 🗹 Kaart  | houdergroep | 1    |
| 🗹 Kaart  | houdergroep | 2    |

| Groep    | Lezergroep Zone |
|----------|-----------------|
| Alle lez | ergroepen       |
| Géén le  | zergroepen      |
| Onge     | bruikte badge   |
| 🗹 Admi   | n Partition     |
| Leze     | rgroep 1        |
| ✓ Leze   | rgroep 2        |

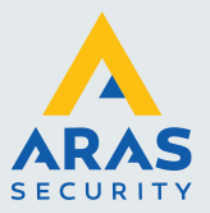

#### 2.3.3. Zone (locatie)

Het is mogelijk om via een filterscherm kaarthouders te tonen die zich in een bepaalde zone (locatie) bevinden. Dit gebeurt met behulp van het selectie filter. Door het vinkje voor de desbetreffende Lezer groep (locatie) te plaatsen worden alle personen die zich op deze locatie bevinden getoond.

| Groep Lezergroep            | Zone |
|-----------------------------|------|
| Alle Zones                  |      |
| Géén Zones                  |      |
| Ongebruikte kaart           |      |
| <ul> <li>Kantoor</li> </ul> |      |
| Outside                     |      |
| Set Next Use                |      |

## 2.4. Statusscherm

Onder de werkbalk zien we in het statusscherm d.m.v. groene en rode knopjes wie er daadwerkelijk aan- en afwezig zijn.

| Afdrukken     | Aanwezig   | Afwezig                   | Vernieuwen     | Naam:        |        | Zoeken          | Leegmaken Kaarte  | en aanwezig: <mark>4</mark> |            |          |          |         |          |          |       |        |
|---------------|------------|---------------------------|----------------|--------------|--------|-----------------|-------------------|-----------------------------|------------|----------|----------|---------|----------|----------|-------|--------|
| Groep Lezerg  | groep Zone |                           | Kaart Naan     | 1            | In/Uit | Groep           | Lezergroep        | Zone                        | Datum      | Tijdstip | Telefoon | Toestel | Voertuig | Kenteken | Opmer | kingen |
| Alle groepen  |            | 2012601238 Pietersen,     |                | sen, Pieter  |        | Admin Partition | Ongebruikte badge | Ongebruikte badge           |            |          |          |         |          |          |       |        |
| Géén groepen  |            | 2/49152595 Klerks, Rudolf |                |              | 11     | Admin Partition | Admin Partition   | None                        | 24-06-2019 | 08:46:18 |          |         |          |          |       |        |
| Admin Partiti | ion        | 2/49300/55 Janssen, Gera  |                | en, Gerard   | IN     | Admin Partition | Admin Partition   | None                        | 24-06-2019 | 08:46:24 |          |         |          |          |       |        |
|               |            | 322                       | 6467955 Kerke  | n, Jurgen    | IN     | Admin Partition | Admin Partition   | None                        | 24-06-2019 | 08:46:04 |          |         |          |          |       |        |
|               |            | 381                       | 8282946 Klaass | sen, Klaas   | 10     | Admin Partition | Ongebruikte badge | Ongebruikte badge           |            |          |          |         |          |          |       |        |
|               |            | 381                       | 8413442 Denni: | ssen, Dennis | IN     | Admin Partition | Admin Partition   | Kantoor                     | 03-07-2019 | 08:47:42 |          |         |          |          |       |        |
|               |            |                           |                |              |        |                 |                   |                             |            |          |          |         |          |          |       |        |

De kolommen die te zien zijn in dit statusscherm kunnen aan en uit worden gezet via het submenu 'Configureren'. Zie het voorbeeld hieronder.

| 🚰 CardAccess 4K AanwezigA | Afwezig                     |        |            |           | _       |          | ×   |
|---------------------------|-----------------------------|--------|------------|-----------|---------|----------|-----|
| Bestand Zoeken Beeld C    | Opties                      |        |            |           |         |          |     |
| Afdrukken Aanwezig A      | fwezig Vernieuwen Naam:     |        | Zoeken     | Leegmaker | Kaarten | aanwezig | : 2 |
| Groep Lezergroep Zone     | Kaart Naam                  | In/Uit | Datum      | Tijdstip  |         |          |     |
| Alle Zones                | 603093982 Blok, Natasja     | IN     | 06-01-2020 | 12:24:04  |         |          |     |
| Géén Zones                | 2271556011 Cremers, Philip  | UIT    | 06-01-2020 | 12:23:36  |         |          |     |
| None                      | 307631876 Toom, Andre       | UIT    | 06-01-2020 | 12:27:46  |         |          |     |
|                           | 1229775847 Vermeer, Vincent | IN     | 06-01-2020 | 12:23:32  |         |          |     |